# YLÄKUVAN ELI ARTIKKELIKUVAN LISÄÄMINEN ALASIVULLE

Artikkelikuva on sivun ylälaidassa.

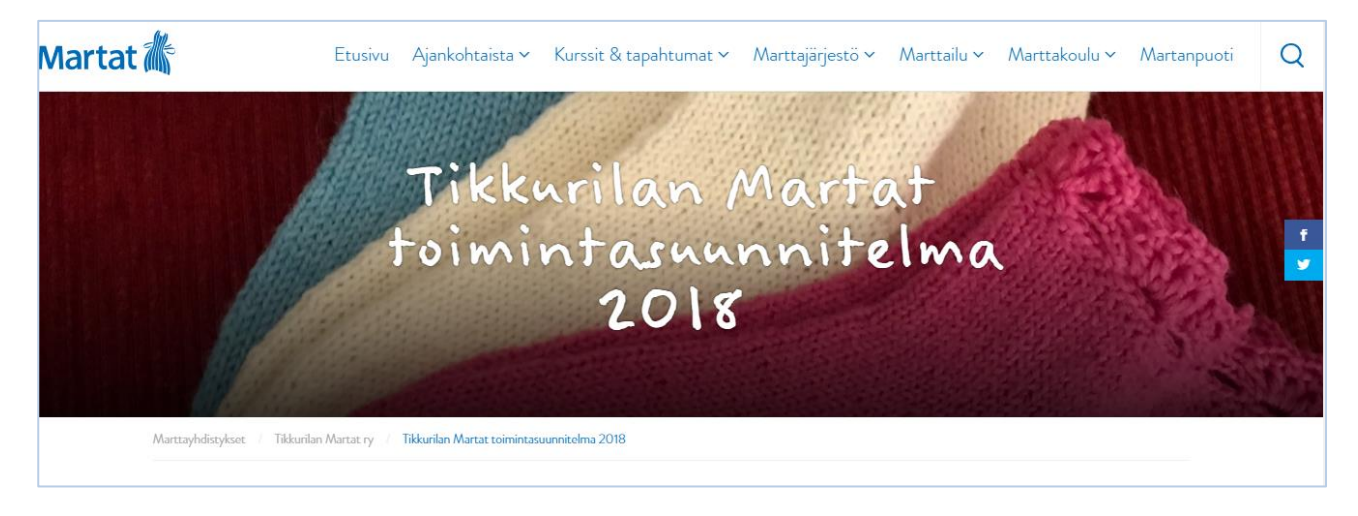

(1) Aseta artikkelikuva päivityssivun oikeasta palkista ja alhaalta. Paina Aseta artikkelikuvaksi.

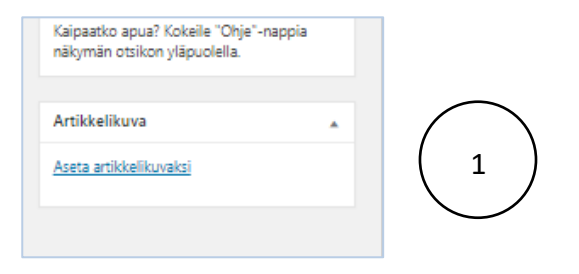

(2) Valitse Artikkelikuva mediakirjastosta. Katso, että kuva on tarpeeksi leveä = yli 1000 px. Rajaa kuva (3).

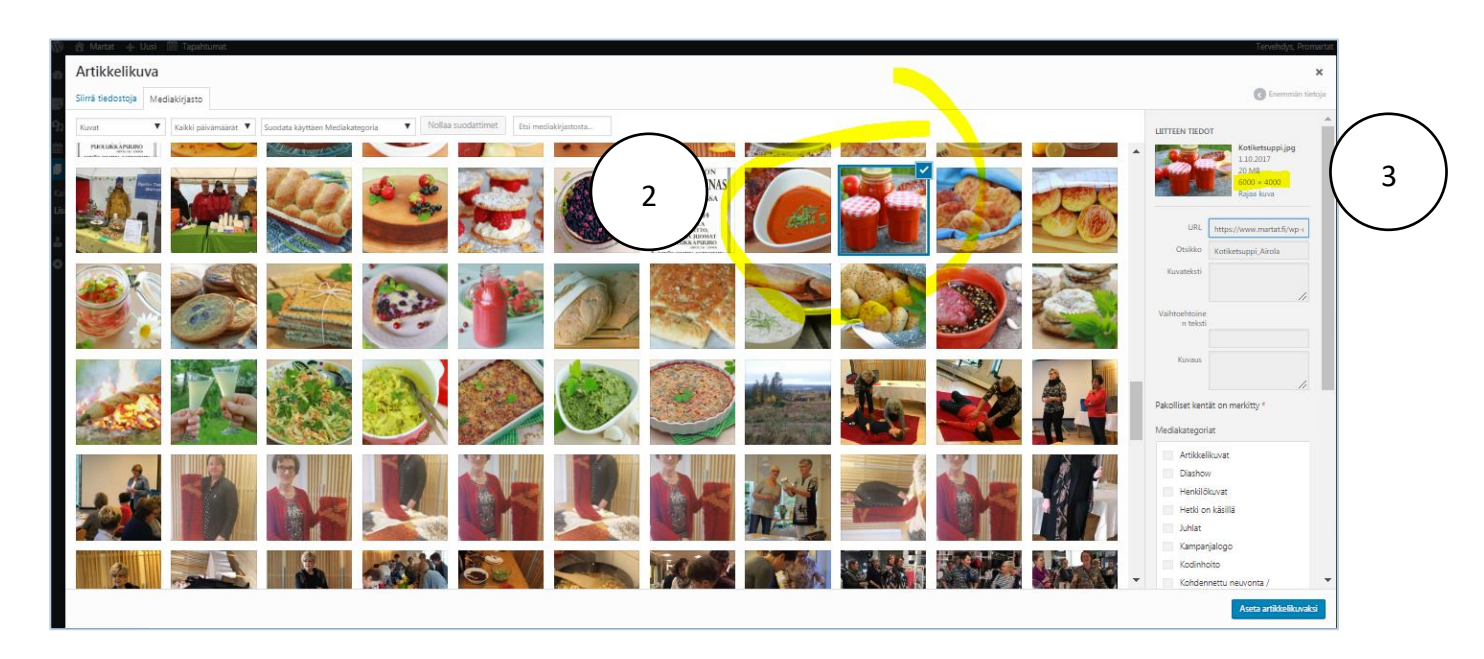

ajaa kuva: Kotiketsuppi.jpg 4 Rajaa Näytä Thumbnails W H C Q Pienoiskuva 150 150 true Keskikokoinen 640 640 false medium\_large 768 0 false 🗌 İso 1024 1024 false Tuotteen kuva 600 true Artikkelikuva 250 250 true Yhteystieto
246
323
true Keskikokoinen 670 670 true neliökuva Neliökuva iso 1024 1024 true Tietopankin nosto 436 246 true Asetukset \* Raja 6 Reseptin nostokuva 640 400 true Kauden ainesosa nosto 670 378 true Suositeltu tuote nosto 670 378 true Tietopankin nosto 670 378 true matala Call to action 1370 152 true Sivun ylätunniste 1920 420 true matala Sivun ylätunniste 1920 660 true 5 korkea Täysleveä nosto 1370 230 true

(4) HUOM! Kirjoita ylös, vaikkapa paperille kuvan nimi, jotta muistat sen, kun haet kuvaa myöhemmässä päivitysvaiheessa. Valitse kuvakooksi Sivun ylätunniste matala (5). Ja paina Rajaa (6).

(7) Rajaa kuva-alue, jonka haluat näkyvän sivuilla. Muistathan myös huomioida, mihin kohtaan teksti = otsikko asettuu yhdistyssivun etusivulla.

| 13 | Martan 🕂 Uusi 📖 tapantumat    |     |                             |      |      |       |   |  |  |  |  |
|----|-------------------------------|-----|-----------------------------|------|------|-------|---|--|--|--|--|
|    | Rajaa kuva: Kotiketsuppi.jpg  |     |                             |      |      |       |   |  |  |  |  |
|    |                               |     |                             |      |      |       |   |  |  |  |  |
|    | Rajaa Näytä                   |     |                             |      |      |       |   |  |  |  |  |
|    |                               |     | Thumbnails                  | W    | н    | С     | Q |  |  |  |  |
|    |                               |     | Pienoiskuva                 | 150  | 150  | true  |   |  |  |  |  |
|    | A CONTRACTOR AND A CONTRACTOR |     | Keskikokoinen               | 640  | 640  | false |   |  |  |  |  |
|    |                               |     | medium_large                | 768  | 0    | false |   |  |  |  |  |
|    | - 122240                      | • □ | lso                         | 1024 | 1024 | false |   |  |  |  |  |
|    |                               |     | Tuotteen kuva               | 600  | 600  | true  |   |  |  |  |  |
|    |                               |     | Artikkelikuva               | 250  | 250  | true  |   |  |  |  |  |
|    |                               |     | Yhteystieto                 | 246  | 323  | true  |   |  |  |  |  |
|    |                               |     | Keskikokoinen<br>neliökuva  | 670  | 670  | true  |   |  |  |  |  |
|    |                               |     | Neliökuva iso               | 1024 | 1024 | true  |   |  |  |  |  |
|    | Asetukset * Rajaa             |     | Tietopankin nosto           | 436  | 246  | true  |   |  |  |  |  |
|    |                               |     | Reseptin nostokuva          | 640  | 400  | true  |   |  |  |  |  |
|    |                               |     | Kauden ainesosa nosto       | 670  | 378  | true  |   |  |  |  |  |
|    |                               |     | Suositeltu tuote nosto      | 670  | 378  | true  |   |  |  |  |  |
|    |                               |     | Tietopankin nosto<br>matala | 670  | 378  | true  |   |  |  |  |  |
|    |                               |     | Call to action              | 1370 | 152  | true  |   |  |  |  |  |
|    |                               |     | Sivun ylätunniste<br>matala | 1920 | 420  | true  |   |  |  |  |  |
|    |                               |     | Sivun ylätunniste<br>korkea | 1920 | 660  | true  |   |  |  |  |  |

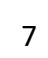

### (8) Sulje kuva x-merkistä.

| rat 🕂 Uusi 🍈 Tapahtumat  |     |                            |      |      |       |   |  |
|--------------------------|-----|----------------------------|------|------|-------|---|--|
| a kuva: Kotiketsuppi.jpg |     |                            |      |      |       |   |  |
| a Näytä                  |     |                            |      |      |       |   |  |
|                          |     | Thumbnails                 | W    | н    | с     | ٩ |  |
|                          |     | Pienoiskuva                | 150  | 150  | true  |   |  |
| CONTRACTOR CONTRACTOR    |     | Keskikokoinen              | 640  | 640  | false |   |  |
|                          |     | medium_large               | 768  | 0    | false |   |  |
| a series the second      | • 0 | Iso                        | 1024 | 1024 | false |   |  |
|                          |     | Tuotteen kuva              | 600  | 600  | true  |   |  |
| And the second second    |     | Artikkelikuva              | 250  | 250  | true  |   |  |
|                          |     | Yhteystieto                | 246  | 323  | true  |   |  |
|                          |     | Keskikokoinen<br>neliökuva | 670  | 670  | true  |   |  |
|                          |     | Neličkuva iso              | 1024 | 1024 | true  |   |  |
| Asetukset * Rajaa        |     | Tietopankin nosto          | 436  | 246  | true  |   |  |
|                          |     | Reseptin nostokuva         | 640  | 400  | true  |   |  |
|                          |     | Kauden ainesosa nosto      | 670  | 378  | true  |   |  |

### (9) Valitse uudelleen Artikkelikuva.

| Facebook // Shares | Kaipaatko apua? Kokeile "Ohje"-na<br>näkymän otsikon yläpuolella. | appia                                            |
|--------------------|-------------------------------------------------------------------|--------------------------------------------------|
| Tvilter 0 Stores   | Artikkelikuva<br>Aseta artikkelikuvaksi                           | $\left(\begin{array}{c} \\ 9 \end{array}\right)$ |
|                    |                                                                   | Ľ                                                |

(10) Kirjoita hakukenttään kuvan nimi tai osa siitä, jotta löydät kuvan nopeasti. Valitse kuva (11) ja paina Aseta artikkelikuvaksi (12).

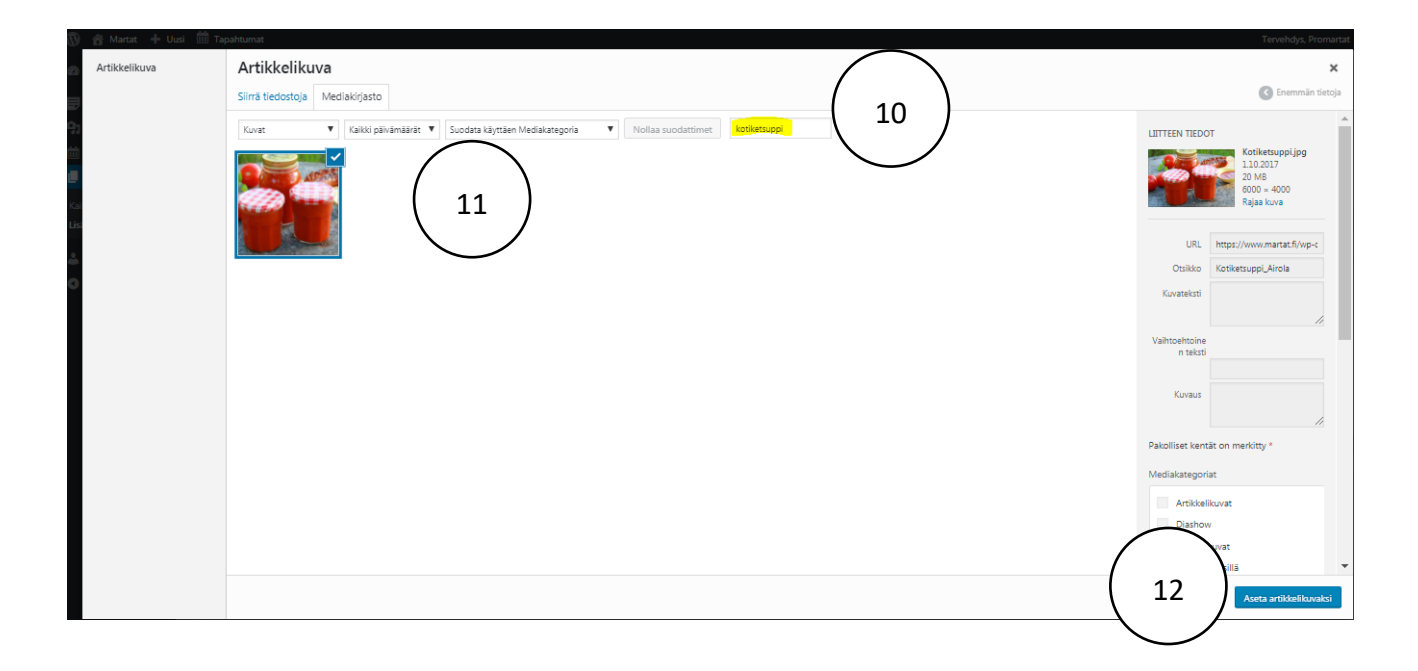

### (13) Julkaise sivu.

| 🕅 😤 Martat 🕂 Uus            | i 🋗 Tapahtumat                                                                                                    |               |                                   | Tervehd                                                           | lys, Promartat 👗 |  |
|-----------------------------|----------------------------------------------------------------------------------------------------|---------------|-----------------------------------|-------------------------------------------------------------------|------------------|--|
| 2 Ohjausnäkymä              | Lisää uusi sivu                                                                                                    |               |                                   | Näyttöasetukset 🔻                                                 | Ohje 🔻           |  |
| 月 Ajankohtaista<br>🎝 Media  | The Sivu "Tapahtumat" uses the "/tapahtumat" slug: the Events Calendar plugin will show its calendar in place of the page.<br>Edit the Sizu slug tai pyydä sivun ylläpitäjää asettamaan toinen Tapahtumien URL-osoite |               |                                   |                                                                   | ٢                |  |
| Tapahtumat<br>Sivut         | ProMarttojen tapahtumakalenteri                                                                                                    |               | Ju                                | lkaise                                                            |                  |  |
| aikki sivut<br>isää uusi    | Kestolinki: <u>http://www.marat.fl/martay/bdistykset/promarat-ny/55481-2/</u> Muokkas            Y2         Lisäs media         En         Lisäs isättöelementti         @ Lisäs lomake                               | Graafinen Tek | T<br>Sti                          | allenna luonnos<br>Tila: Luonnos <u>Muokkaa</u>                   | Esikatsele       |  |
| Profiili<br>Piilota valikko | Kappale ▼ Omathylit ▼ B I 46 Ⅲ ▼ Ⅲ ▼ Ξ Ξ Ξ ♂ 22 ♪ ^ 図<br>译 苹 齒 ⊘ Ω Ξ Δ ▼ Ⅲ ▼ -                                                                                                    | 2             | < <sup>©</sup>                    | Näkyvyys: Julkinen <u>Muokk</u><br>Julkaise heti <u>Muokkaa</u>   | <u></u>          |  |
|                             | Kokeilemme ProMarttojen uutta [Tapahtumakalenteria. Näet täällä tulevat tapahtumamme ja voit ilmoittautua niihin. Huomioithan kuitenkin, että kai<br>tapahtumamme löydät myös täältä.                                 | Siir          | rä roskakoriin                    | Julkaise                                                          |                  |  |
|                             |                                                                                                    | Pii           | rit<br>aikki kohteet Useimmin käy | .▲<br>äytetyt                                                     |                  |  |
|                             |                                                                                                    |               |                                   | Etelä-Hämeen Martat<br>Etelä-Karjalan Martat<br>Itä-Hämeen Martat | Î                |  |

## (14) Katso sivu.

| 🕔 🖀 Martat 🕂 Uusi                                             | Näytä sivu 🔟 Tapahtumat                                                                                                    | Tervehdys, Promartat 📥                                                                                                    |
|---------------------------------------------------------------|----------------------------------------------------------------------------------------------------|----------------------------------------------------------------------------------------------------|
| Ohjausnäkymä                                                  | Muokkaa sivua Lisää uusi                                                                                                    | Näyttöasetukset ¥ Ohje ¥                                                                                                    |
| Ajankohtaista Ajankohtaista Media                             | The Sivu "Tagahtumat" uses the "/tagahtumat"<br>Edit the Sivu slug tai pyydä silvun yläpitäji<br>mien URL-coste                                                                                                    | 0                                                                                                    |
| 1 Tapahtumat                                                  | Svu jukaitu. <u>Katso atvu</u> (14)                                                                                                    | ٥                                                                                                    |
| Kaikki sivut<br>Lisää uusi<br>& Profiili<br>O Piilota valikko | ProMarttojen tapahtumakale     Kentoliski: http://www.martet.fr/antip.htsiv/serv/incomartes.nr/promarttojen-tapahtumakalentet/       Marttojen tapahtumakalentet/     Marttas       Marttojen tapahtumakalentet/     Marttas       Marttas     Marttas       Marttas     Marttas       Marttas     Marttas       Marttas     Marttas <td< th=""><th>Julkaise         Lesikatsele muutokset                Ŷ Tila: Julkaistu <u>Muokkaa</u><br/>Ø Nälöyöyy: Julkinen <u>Muokkaa</u></th></td<> | Julkaise         Lesikatsele muutokset                Ŷ Tila: Julkaistu <u>Muokkaa</u><br>Ø Nälöyöyy: Julkinen <u>Muokkaa</u> |
|                                                               | 孝 野 💼 🖉 Q Ω 三 <u>A</u> + 田 + ー<br>Kokeilemme ProMarttojen uutta Tapahtumakalenteria. Näet täällä tulevat tapahtumamme ja voit ilmoittautua niihin. <i>Huomioithan kuitenkin, että kaikki</i><br>tapahtumamme löydät myös täältä.                                                                                                    | Versiota: 2 <u>548a</u> Mulaiana: 13.10.2017 Mo 19.12     Mulaiana:     Simi rogiakorin     Plavita      Plint                |